Краткое руководство CreatorK 9.0 EdiSlicer Plugin

## Установка

Разархивируйте архив CreatorK9.rar на диск. К примеру, D:\CreatorK\.

# Запуск

Для моделей с небольшим количеством полигоном используйте файл запуска CreatorK.exe. Для больших моделей (с большим количеством полигонов) используйте файл CreatorK-large-models.exe.

# Настройка

#### Язык интерфейса

При первом запуске программы язык интерфейса - корейский. Для переключения интерфейса программы на английский язык выполните следующие действия:

1. Перейдите в пункт меню, как указано на снимке ниже

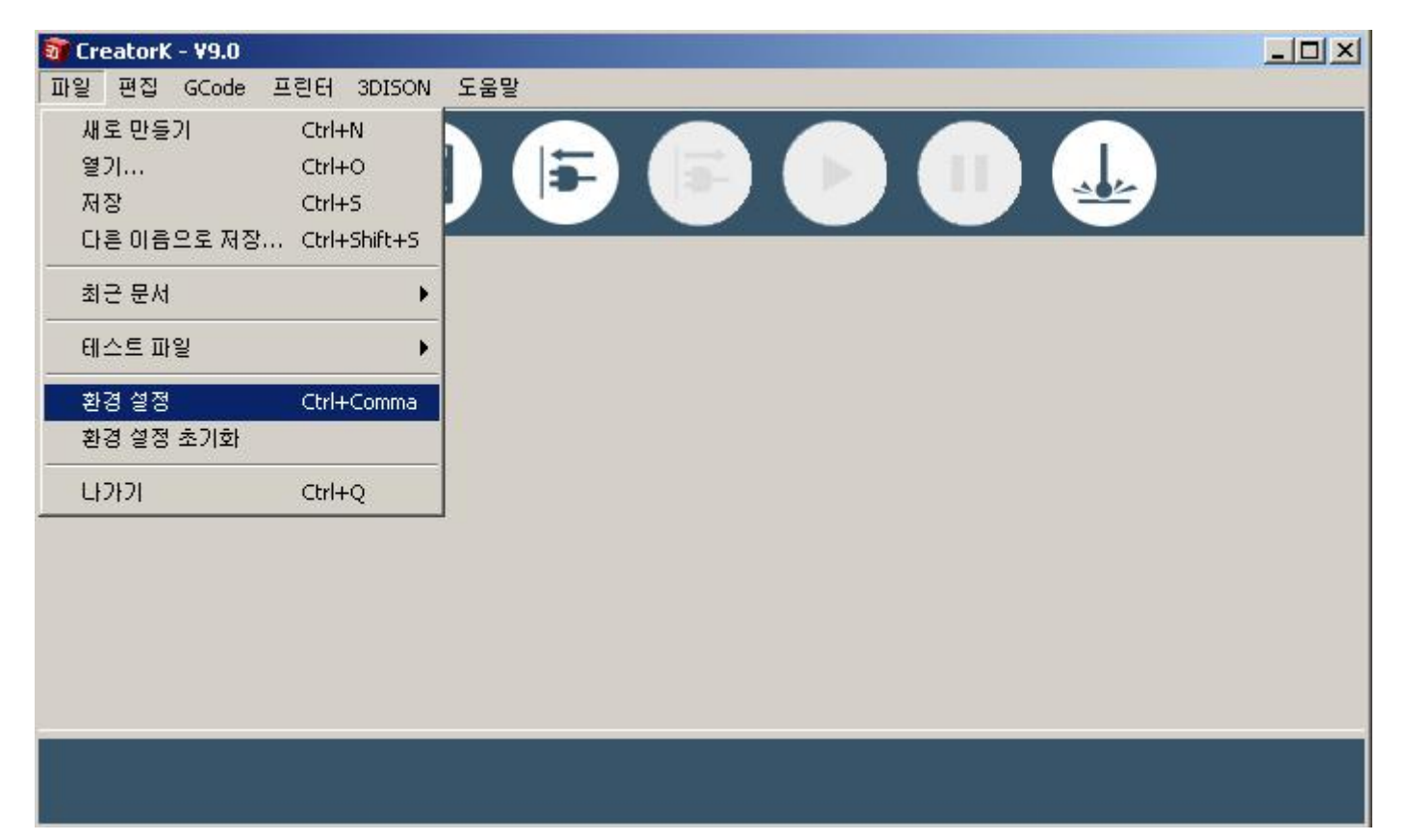

Откроется окно настроек программы. В появившемся в окне в выпадающим списке, выделенным синим, выберите English, затем нажмите кнопку, выделенную красным. Перезапустите программу.

| 🛐 Preferences                                      |       |  |  |  |
|----------------------------------------------------|-------|--|--|--|
| 기본 설정   고급 설정                                      |       |  |  |  |
| 글꽃 크기 12 (CreatorK 재시작이 필요합니다)                     |       |  |  |  |
| ☞ 충력 중 온도 감시                                       |       |  |  |  |
| ☞ 시작할 때 프린터와 자동 연결                                 |       |  |  |  |
| ☞ 출력 전에 노즐 문제 발생 가능성에 대한 갑시                        |       |  |  |  |
| Break Z motion into separate move (normally false) |       |  |  |  |
| 🗖 시스템 트레이에 알림                                      |       |  |  |  |
| ☑ 미리보기에서 GCode 자동 생성                               |       |  |  |  |
| ☐ 네이티브 avrdude를 사용하여 업로드                           |       |  |  |  |
| 언어 한국어 🔽 배경화면 Green                                | า     |  |  |  |
| ·····································              | 47171 |  |  |  |

#### Выбор принтера

Перед началом печати выберите тип принтера, на котором будет распечатана модель.

| 🗿 CreatorK - ¥9.0 |                                                                                                    |                                                                                                    |  |
|-------------------|----------------------------------------------------------------------------------------------------|----------------------------------------------------------------------------------------------------|--|
| File Edit GCode   | Machine 3DISON Help                                                                                                    |                                                                                                    |  |
|                   | Machine Type (Driver)       Image: Connection (Serial Port)       Image: Control Panel       Ctrl+3         Upload new firmware       Machine information | The 3DISON+ Single<br>The 3DISON+ Dual<br>The 3DISON PRO ECO<br>The 3DISON PRO<br>The 3DISON MULTI ECO        |  |
|                   | Preheat On                                                                                                    | The 3DISON MULTI 2<br>The 3DISON MULTI 1<br>The 3DISON H700 ECO<br>The 3DISON H700<br>The 3DISON Choco Sketch |  |

Для этого в пункте меню Machine -> Machine Type (Driver) выберите принтер согласно таблице.

| Модель принтера | Machine Type (Driver) |  |  |
|-----------------|-----------------------|--|--|
| 3DISON Multi    | The 3DISON MULTI 2    |  |  |
| 3DISON PRO      | The 3DISON PRO        |  |  |
| 3DISON H700     | The 3DISON H700       |  |  |

Перезапустите программу.

### Выбор генератора Gcode

В программе есть возможность выбора из двух генераторов кода - Skeinforge (50) и EdiSlicer. Рассмотрим EdiSlicer.

В меню GCode выберите GCode Generator -> EdiSlicer.

| 🗿 Ci | reato | rK - ¥9.0 |               |             |              |                               |
|------|-------|-----------|---------------|-------------|--------------|-------------------------------|
| File | Edit  | GCode     | Machine       | 3DISON      | Help         |                               |
|      |       | GCod      | le Generat    | or          | Þ            | <ul> <li>EdiSlicer</li> </ul> |
|      |       | Estim     | nate          |             | Ctrl+E       | Skeinforge (50)               |
|      |       | Gene      | rate          |             | Ctrl+Shift+G |                               |
|      |       | Build     |               |             | Ctrl+B       |                               |
|      |       | Paus      | е             |             | Ctrl+E       |                               |
|      |       | Stop      |               |             | Ctrl+Period  |                               |
|      |       | Edit S    | 5licing Profi | les         | Ctrl+R       |                               |
|      |       | Mess      | age Windo     | W           |              |                               |
|      |       | Swap      | ) Toolhead    | in .gcode   | •            |                               |
|      |       | Merg      | e .stl for D  | ualExtrusio | on Ctrl+D    |                               |

### Использование EdiSlicer

Для того чтобы задать параметры печати при помощи генератора EdiSlicer выберите GCode -> Edit Slicing Profiles

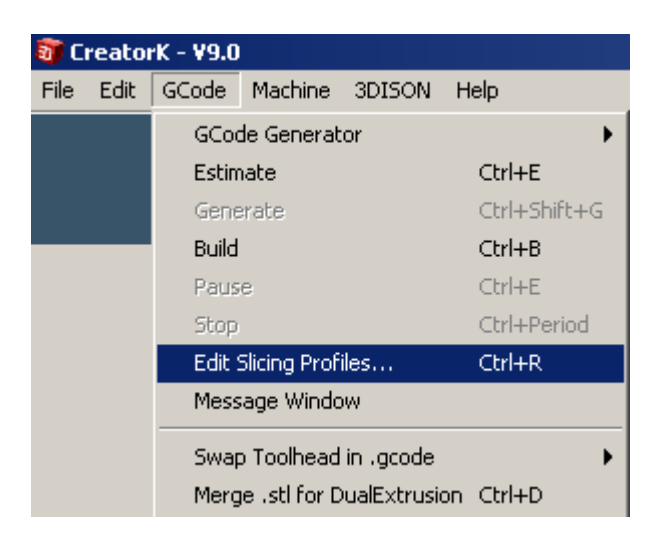

| ×                                                                                                    |
|----------------------------------------------------------------------------------------------------|
| Temperature & Cool                                                                                                    |
| 20 Print Temperature (C) 215                                                                                                    |
| 0.3 Left Nozzle Temperature (C) 215                                                                                                    |
| 0.6 HeatBed Temperature (C) 60                                                                                                    |
| 0.4 HeatBed Temperature End (C) 60                                                                                                    |
| 0.6 HeatBed Temperature Begin Change (layer)                                                                                                    |
| 97.0 Minimum Layer Time (sec) 5                                                                                                    |
| Support & Bottom                                                                                                    |
| 700 Support None 💌                                                                                                    |
| 90 Platform Type Raft 💌                                                                                                    |
| 50 Support Extrusion None                                                                                                    |
| 0.0 First Layer Thickness (mm) 0.3                                                                                                    |
| 40 Dual Extrusion & Ooze                                                                                                    |
| Dual Extrusion Overlap (mm) 1.75                                                                                                    |
| 20 Activate Ooze Prevention                                                                                                    |
| 1.5                                                                                                    |
| 16.5                                                                                                    |
|                                                                                                    |
|                                                                                                    |
| 40     Dual Extrusion & Ooze       Image: Construction of the second second seco |

В открывшемся окне выставите следующие основные параметры печати:

| Параметр                         | Описание                                           |
|----------------------------------|----------------------------------------------------|
| Object Infill                    | Процент заполнения фигуры. 0 - полая, 100 - литая. |
| Layer Height                     | Толщина слоя. 0,025 - 25 микрон, 0,6 - 600 микрон. |
| Shell Thickness                  | Толщина боковых стенок                             |
| Nozzle Size                      | Диаметр установленного сопла                       |
| Bottom/Top Thickness             | Толщина "дна"/"крышки" фигуры                      |
| Filament Packing Density         | Плотность материала                                |
| Feed Rate                        | Скорость печати                                    |
| Travel Speed                     | Скорость "холостого" хода                          |
| First Layer Speed                | Скорость печати первого слоя                       |
| Infill Speed                     | Скорость заполнения                                |
| Shell Speed                      | Скорость построения боковых стенок                 |
| Print Temperature                | Температура печати                                 |
| Left Nozzle Temperature          | Температура печати для второго сопла               |
| HeatBed Temperature              | Температура подогрева стола                        |
| HeatBed Temperature End          | Температура подогрева стола в конце печати         |
| HeatBed Temperature Begin Change | Изменение температуры после определенного слоя.    |
|                                  | Используется при печати на высоких температурах.   |

Нажмите кнопку Save. Далее перейдите к генерации GCode'а нажав кнопку GCode.

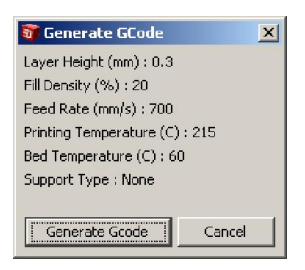

По умолчанию выбран правый экструдер. Для смены экструдера после генерации GCode выберите пункт меню GCode -> Swap Toolhead in .gcode.

### Параметры печати EdiSlicer

| Материал | Layer<br>Height | Print<br>Temperature | HeatBed<br>Temperature | Speed | Nozzle Size | Комментарий         |
|----------|-----------------|----------------------|------------------------|-------|-------------|---------------------|
| PLA      | 0.025           | 215                  | 60                     | 50    | 0.4         | Выбрана высокая     |
| ABS      | 0.025           | 230                  | 130                    | 50    | 0.4         | точность - большое  |
|          |                 |                      |                        |       |             | время печати.       |
| PVA      | 0.2             | 190                  | 60                     | 50    | 0.4         |                     |
| Nylon    | 0.2             | 210                  | 60                     | 80    | 0.4         | Печать производится |
|          |                 |                      |                        |       |             | на гаролите         |
| Wood     | 0.3             | 220                  | 60                     | 80    | 0.6         | Внимание на диаметр |
|          |                 |                      |                        |       |             | сопла               |

Ниже представлены протестированные параметры печати для разных материалов.